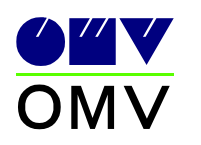

# OMV AUSTRIA AUTOCAD Symbolica

## Ausführungsvorschriften für AutoCAD Symbolica

Hermann / MRAI-S F-TD Datum Erstellung 19.03.2012 Rev.6

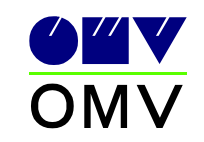

## AutoCAD Symbolica

| 1 | Grundsätzliches                                                                        | 4      |
|---|----------------------------------------------------------------------------------------|--------|
| 2 | Grundeinstellungen                                                                     | 4      |
| 2 | AutoCAD DesignCenter                                                                   | 1      |
| 5 |                                                                                        | 4      |
| - | .1 Datenstruktur                                                                       | 4      |
| - | .2 Beispiele für OMV Hauptgruppen<br>3.2.1 Beispiele für OMV Hauptgruppen "A" bis "D": | 5<br>5 |
|   | 3.2.2 Beispiele für OMV Hauptgruppe "E"                                                | 6      |
|   | 3.2.4 Beispiele für OMV Hauptgruppen "T" bis "V"                                       | 7      |
|   | .3 Blockbeschreibung                                                                   | 9      |
| 4 | Layerstruktur                                                                          | 10     |
| 5 | Eigenschaften                                                                          | .10    |
| 6 | Vorlagen                                                                               | .11    |
| 6 | .1 Zeichnungsvorlagen                                                                  | 11     |
| 6 | .2 Layervorlagen                                                                       | 12     |
| 7 | Layeranwendung                                                                         | .13    |
| 8 | Attributanwendung                                                                      | .15    |
| ł | .1 Equipment                                                                           | 16     |
|   | 8.1.1 Bauhauptgruppe B                                                                 | 16     |
|   | 8.1.1.1 Attributanwendung "alte" Kennzeichnung                                         | 16     |
|   | 8.1.1.2 Attributanwendung "neue" Kennzeichnung                                         | 17     |
|   | 8.1.2 Baunauptgruppe C,D                                                               | 18     |
|   | 8.1.2.1 Altributanwendung "neue" Kennzeichnung                                         | 18     |
|   | 8.1.3 Baubauntaruppe E                                                                 | 19     |
|   | 8.1.3.1 Attributanwendung "alte" Kennzeichnung                                         | 20     |
|   | 8.1.3.1 Attributariwendung "neue" Kennzeichnung                                        | 20     |
|   | 8.1.4 Baubauntaruppe F                                                                 | 21     |
|   | 8 1 4 1 Attributanwendung "alte" Kennzeichnung                                         | 22     |
|   | 8 1 4 2 Attributanwendung "neue" Kennzelehnung                                         | 22     |
|   | 8.1.5 Bauhauntarunne G                                                                 | 23     |
|   | 8.1.5.1 Attributanwendung "alte" Kennzeichnung                                         | 24     |
|   | 8.1.5.2 Attributanwendung "neue" Kennzeichnung                                         | 25     |
|   | 8.1.6 Bauhauptgruppe T                                                                 | 26     |
|   | 8.1.6.1 Attributanwendung "alte" Kennzeichnung                                         | 26     |
|   | 8.1.6.2 Attributanwendung "neue" Kennzeichnung                                         | 27     |
|   | 8.1.7 Bauhauptgruppe U                                                                 | 28     |
|   | 8.1.7.1 Attributanwendung "alte" Kennzeichnung                                         | 28     |
|   | 8.1.7.2 Attributanwendung "neue" Kennzeichnung                                         | 29     |
|   | 8.1.8 Bauhauptgruppe V                                                                 | 30     |
|   | 8.1.8.1 Attributanwendung "alte" Kennzeichnung                                         | 30     |
|   | 8.1.8.2 Attributanwendung "neue" Kennzeichnung                                         | 31     |
|   | 8.1.9 Equipment Komponenten                                                            | 32     |
| 8 | .2 Rohrleitungsbezeichnung                                                             | 32     |
|   | 8.2.1 "Alte" Kennzeichnung                                                             | 32     |
|   | 8.2.2 "Neue" Kennzeichnung                                                             | 33     |

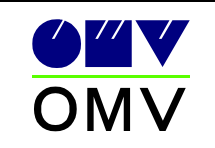

| 9  | Schriftkopf/Blattrahmen34                |
|----|------------------------------------------|
| 10 | Für Symbolica wichtige AutoCAD Befehle35 |
| 11 | Schnittstelle PDS zu AutoCAD Symbolica   |

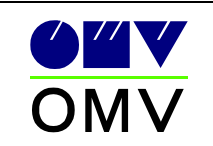

## 1 Grundsätzliches

*Voraussetzung für das Erstellen von CAD-Plänen mittels Symbolica ist die Installation der aktuellen AutoCAD Version.* 

Wie Symbolica richtig installiert wird ist im Dokument "Handbuch Symbolica" in der jeweils aktuellen Version beschrieben.

Diese Ausführungsvorschrift ist ergänzend zu der OMV Norm 351 anzuwenden.

Vor Projektbeginn ist ein Abklärungsgespräch mit MRAI-S F-TD durchzuführen.

*Es wird empfohlen Beispiele von Zeichnungen mit OMV abzustimmen um Unstimmigkeiten vor Aufnahme der Produktion abzufangen.* 

## 2 Grundeinstellungen

Siehe OMV Norm 351 Punkt 2.2

## 3 AutoCAD DesignCenter

## 3.1 Datenstruktur

*Im Verzeichnis "…\ISHAcadAppsBaseNET\Symbols\OMV*<sup>\*</sup> *liegt die gesamte Symbolstruktur.* 

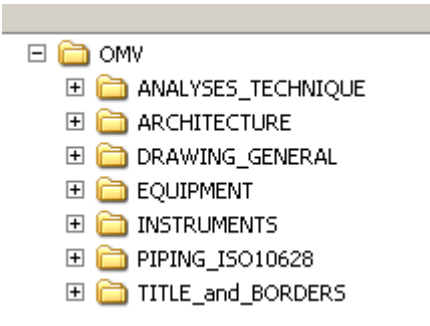

*Die o. a. Verzeichnisse beinhalten die für die Zeichnungserstellung benötigten Blöcke mit den dazugehörigen Attributen.* 

*Die Symbolverzeichnisstruktur teilt sich in Fachbereiche und Bauhauptgruppen nach OMV Norm 302 Teil 2.* 

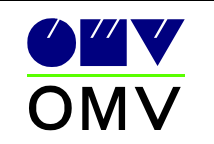

## 3.2 Beispiele für OMV Hauptgruppen

## 3.2.1 Beispiele für OMV Hauptgruppen "A" bis "D":

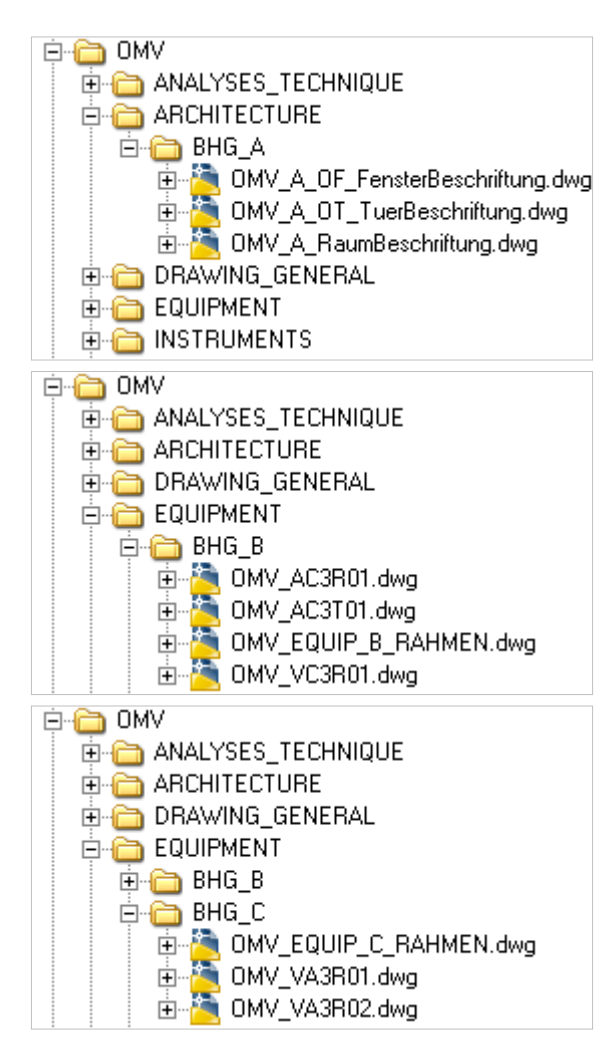

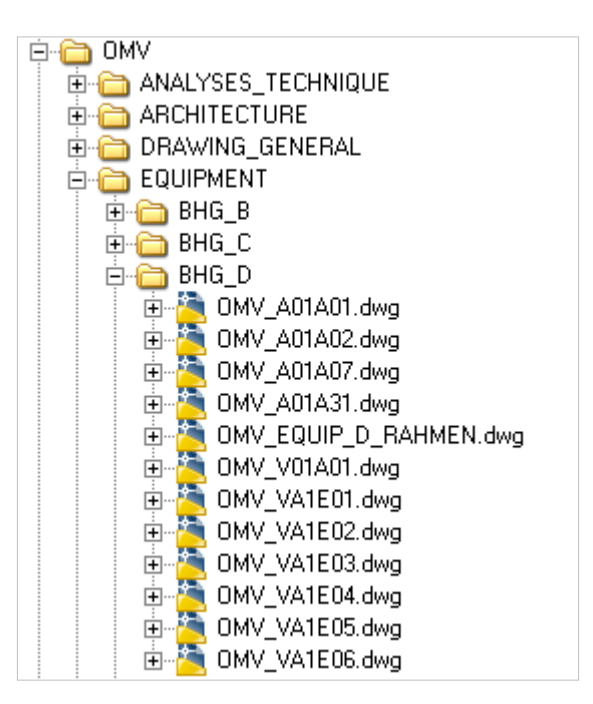

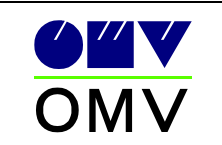

#### 3.2.2 Beispiele für OMV Hauptgruppe "E"

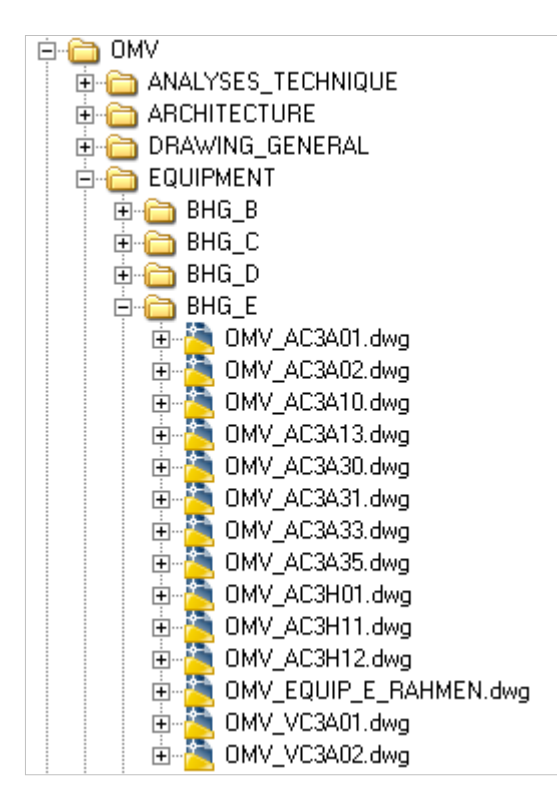

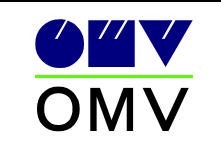

#### 3.2.3 Beispiele für OMV Hauptgruppen "F" bis "G"

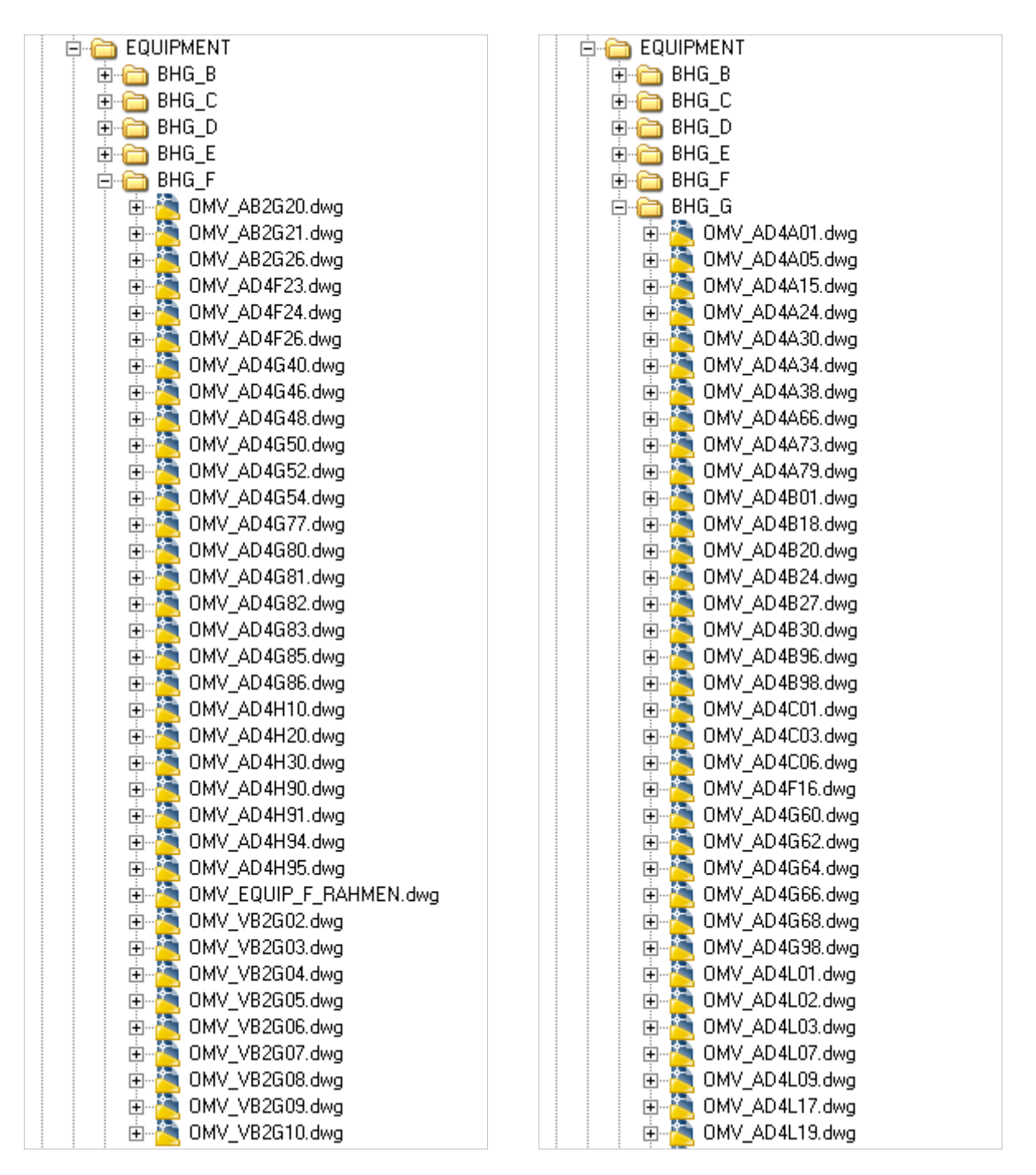

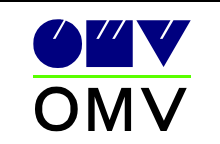

#### 3.2.4 Beispiele für OMV Hauptgruppen "T" bis "V"

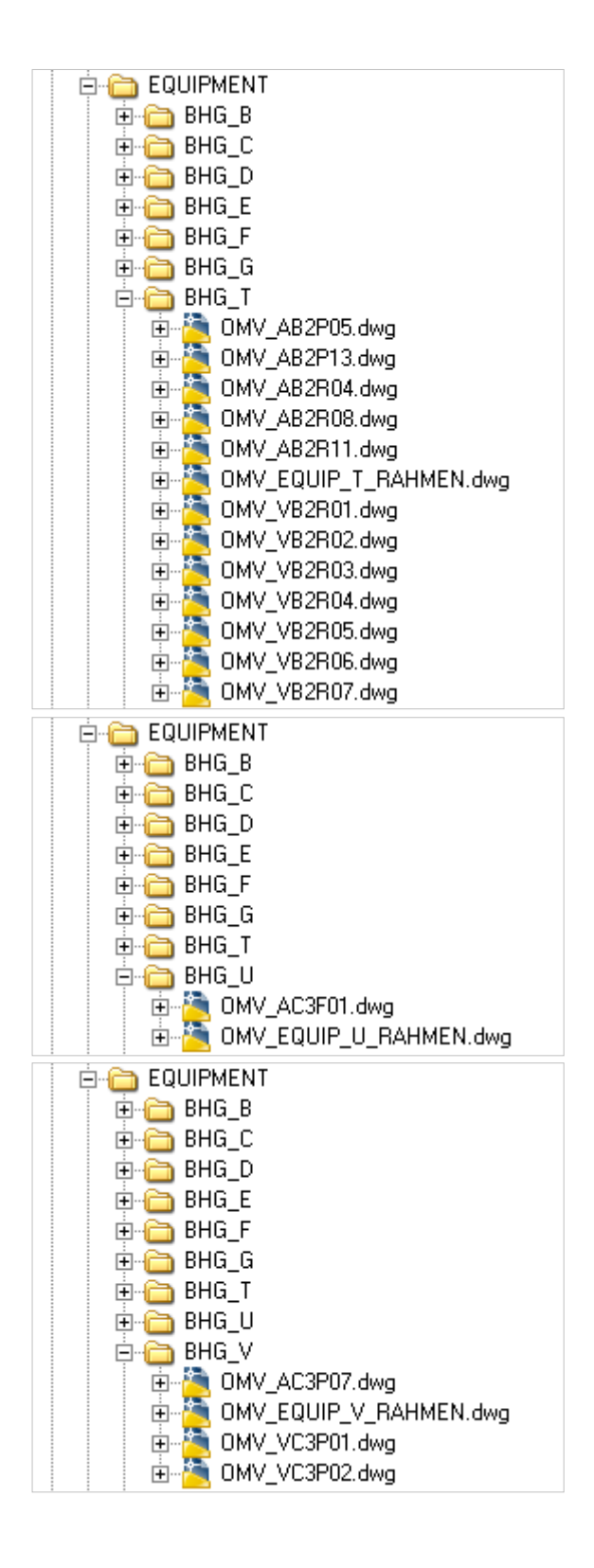

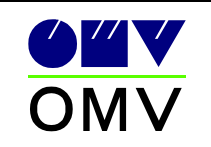

## 3.3 Blockbeschreibung

*Da im Hauptfenster aus den Blocknamen in Symbolica nicht ersichtlich ist, welche Grafik dahinterliegt, besteht im AutoCAD Designcenter die Möglichkeit* 

2 zusätzliche Fenster (Voransicht, Beschreibung) einzuschalten.

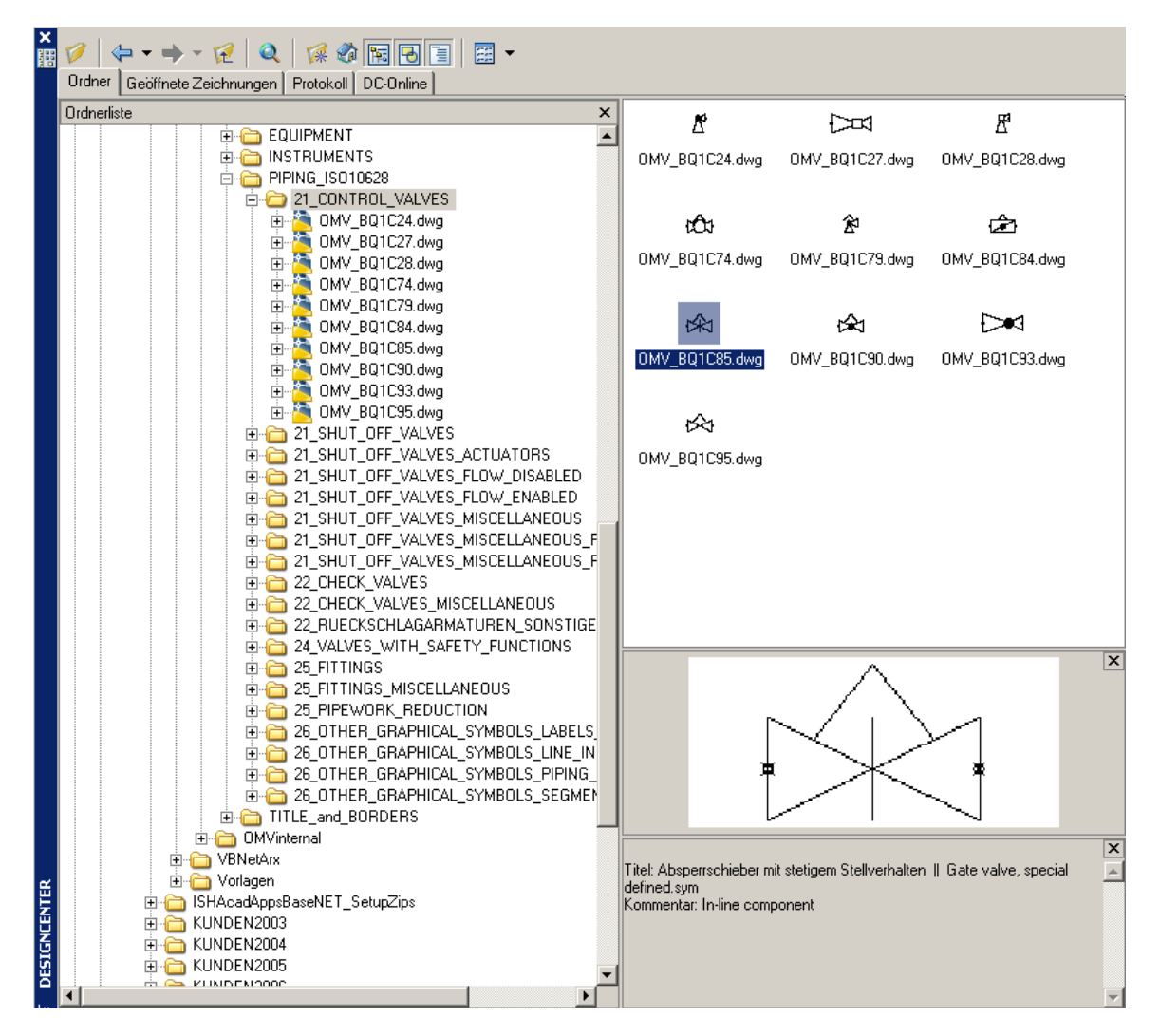

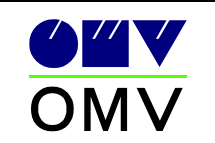

## 4 Layerstruktur

*Die Layerstruktur ist wie in OMV Norm 351 Punkt 2.4 bzw. wie im Dokument " Layerdefinition OMV AutoCAD Symbolica" beschrieben anzuwenden.* 

## 5 Eigenschaften

Die Eigenschaften der einzelnen Elemente müssen nach OMV Standard durchgeführt werden. Die Farbe, Strichstärke und Strichart können je nach Unterlagenart und Ausführung differieren. Diese Elementeigenschaften sind wie in OMV Norm 351 Punkt 3.3 angegeben zu behandeln.

Die Schriftstile sind wie in OMV Norm 351 Punkt 3.4 beschrieben anzuwenden.

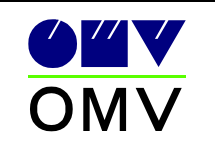

## 6 Vorlagen

Siehe OMV Norm 351 Punkt 2.3

## 6.1 Zeichnungsvorlagen

*Im Verzeichnis "…\ISHAcadAppsBaseNET\Symbols\OMV\TITLES\_and\_BORDERS" liegen die Vorlagedateien für die Rahmen und Schriftköpfe.* 

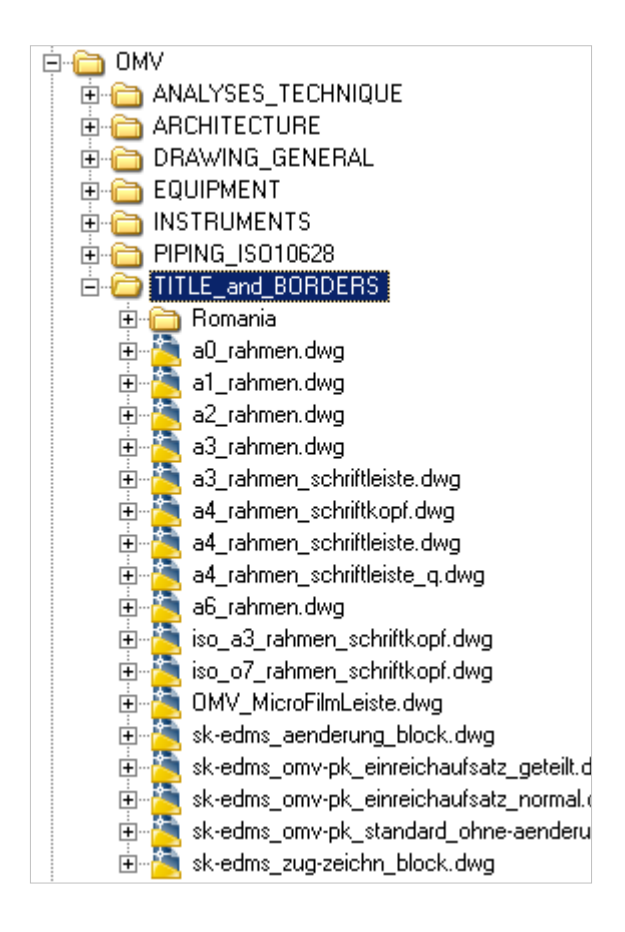

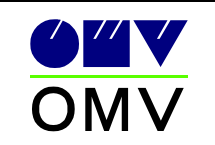

## 6.2 Layervorlagen

*Im Verzeichnis "…\ISHAcadAppsBaseNET\Vor1agen\OMV"* 

liegen die Vorlagedateien die im wesentlichen die Layerdefinitionen enthalten, diese sind aber auch nachträglich (über Block einfügen) verwendbar. Die Layer sind nachzuladen.

Genauer beschrieben im Dokument " Layerdefinition OMV Acad Symbolica\_xx".

Die Benennung der Vorlagedateien erfolgt nach folgendem Syntax:

OMVvorlage\_1111\_22\_33.dwg

1111 steht für Bauhauptgruppe

- BHG\_ alle außer Architektur
- BHGA nur Architektur
- XXXX nur allgemeine Zeichnungslayer (Schriftkopf, Rahmen, ..)

22 steht für Planarten

- W1 Baupläne, Übersichtspläne, Lagepläne
- W3 Untergrundsummenpläne
- W4 Fliessbilder, RuI, RTB, ...
- 33 steht für Farbvergaben bei dem Zeichnungsstatus
  - C1 Projektstatus
  - C2 Bestandsstatus
  - C3 Einreichstatus
  - C4 Einreichstatus Detail

oder mit sprechenden Namen:

OMVvorlage\_BHGA\_LageplanAllgemein.dwg

• *Lageplanspezifische Elemente (z.B.: Gebäudeumrisse)* 

Werden diese Layervorgaben in die aktuelle Zeichnung importiert, so ist eine Auswahl des entsprechenden Layer über das Tool "ISH\_LayerStrukturDialog" möglich.

Die unterschiedlichen Layerlisten können, wie im Dokument "Handbuch Symbolica", in der jeweils aktuellen Version, beschrieben, geladen werden".

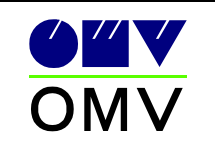

## 7 Layeranwendung

Die Layer wie in der OMV Norm 351 Punkt 3.1 angegeben, sind folgenderweise anzuwenden.

Die Trennung der Layerbereiche erfolgt bei den baulichen Grenzen

(z.B.: Behälterstutzen – Rohrleitungsstutzen).

Beispiele:

*Rohrleitungslayer (H\_KON\_GRA\_BES\_ ) beinhaltet:* 

- o Rohrleitung
- Rohrleitungsbezeichnung
- Rohrleitungsisolierung
- $\circ$  Rohrleitungsarmaturen
- o Rohrleitungsteile

*Rohrleitungslayer (H\_KON\_TXT\_BES\_) beinhaltet:* 

• Zusatztextinformationen welche die Rohrleitung betreffen (z.B.: sämtliche Tiefpunkte der Rohrleitung sind isoliert)

*Rohrleitungslayer (H\_KON\_SFF\_BES\_) beinhaltet:* 

• Schraffuren welche Teile hervorheben (Markierungselemente)

*Equipmentlayer (G\_PUM\_GRA\_BES\_) beinhaltet:* 

- Grafik des Equipment
- Beschriftungsblock
- Isolierung des Equipment
- Armaturen des Equipment

Equipmentlayer (G\_PUM\_TXT\_BES\_) beinhaltet:

 Zusatztextinformationen welche das Equipment betreffen (z.B.: zusätzliche Informationen welche nicht in den Attributen angegeben).

*Equipmentlayer (G\_PUM\_SFF\_BES\_) beinhaltet:* 

• Schraffuren welche Teile hervorheben (Markierungselemente)

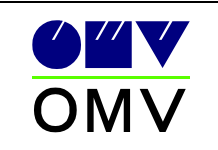

## AutoCAD Symbolica

#### Ausführungsvorschriften

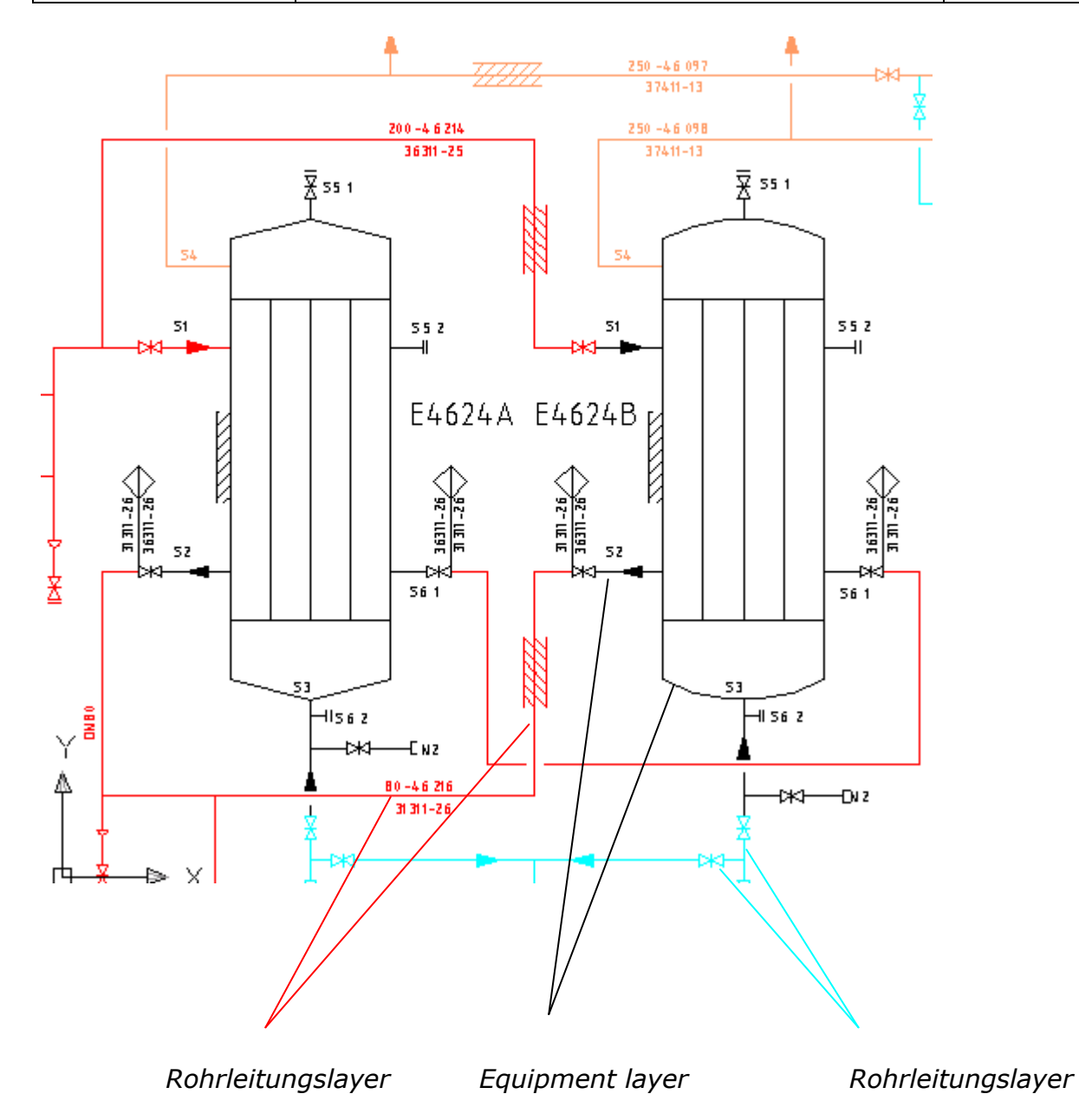

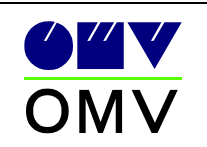

## 8 Attributanwendung

Die Attribute der Blöcke müssen ausgefüllt werden. Je nach Gruppenart gibt es unterschiedliche Attribute im Editor bzw. in der Befehlszeile.

*Die Tag\_Nummer ist der Positionsnummer gleichzusetzen.* 

*Grundsätzlich: Dir Attributsbezeichnungsteil "\*\_OMV??*" *dient der Automatisierung* .Dieser Teil wird nachfolgend nicht mit angeführt.

Erklärung der Funktionsweise Equipmentbeschriftung:

Der Beschriftungsblock wird wenn die TAG\_Nummer mit dem Equipmentbauteil übereinstimmt, automatisch aktualisiert, sofern Symbolica geladen ist.

Die Daten müssen auf den Equipmentbauteil eingetragen werden.

Die Kennzeichnung für die Verwendung der alten bzw. neuen Tagnummernbezeichnung wird mittels Flag im Datenfeld "Tag Standard" (0 = alt; 1 = neu) angegeben.

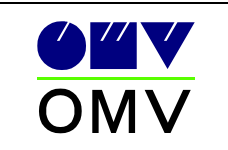

8.1 Equipment

#### 8.1.1 Bauhauptgruppe B

(Öfen, Treater, Heater)

#### 8.1.1.1 Attributanwendung "alte" Kennzeichnung

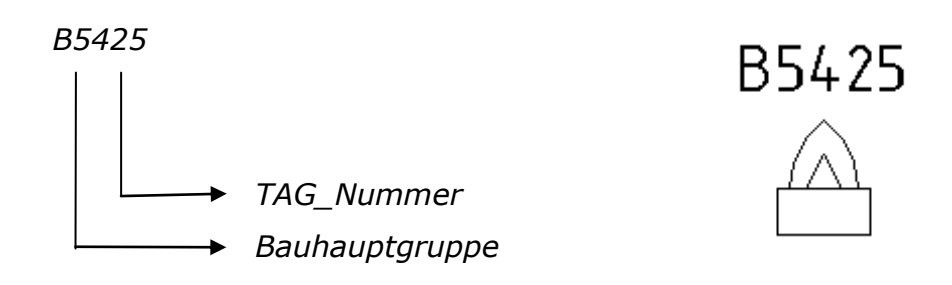

| Bezeichnung | Aufforderung                                                                             | Wert           |
|-------------|------------------------------------------------------------------------------------------|----------------|
| TAG NUMM    | Tag Nummer, OMV02//Tag Number, OMV02                                                     | R5425          |
| PLANTCODE   | Aplagencode    PlantCode (9999999)                                                       | 5305400        |
| PLANTMEM    | Anlagenzugehoerigkeit II Plantcodemember (9999999)                                       | 5305400        |
| BALIHALIPT  | Baubauntgrunne, DMV01//building main group, DMV01                                        | B              |
| RHG MAIN    | Hauptgruppe - neue AKZ II Main group - new Jabeling                                      | B              |
| TAG STAN    | Version of TagNumbering-Standard (0 or 1) II Version des TagNummern-Standards (0 oder 1) | ō              |
| SAPGUID O   | SAP Guid II SAP Guid                                                                     | 5. C           |
| TAG NUMM    | (calulated)                                                                              | 53B054B5425    |
| ABCDE       | ABCDE                                                                                    |                |
| BENENNUNG   | Benennung//description                                                                   | Beschriftung1  |
| NENNDURC    | Nenndurchsatz//rating                                                                    | 1500           |
| BETRIEBST   | Betriebstemperatur//operating temperature                                                | 150            |
| CH IDTAC    |                                                                                          | TAG NUMMER OMV |

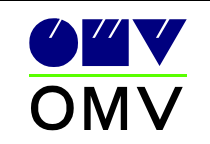

#### 8.1.1.2 Attributanwendung "neue" Kennzeichnung

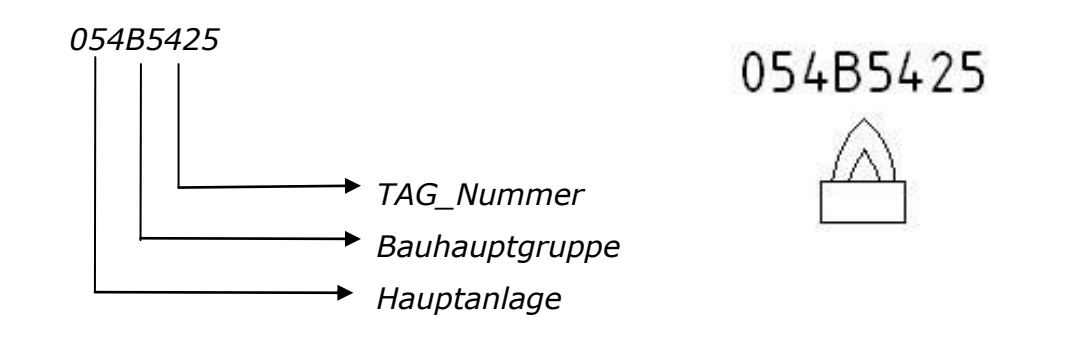

| Bezeichnung | Aufforderung                                                                             | Wert           |
|-------------|------------------------------------------------------------------------------------------|----------------|
| AG NUMM     | Tao Nummer OMV02//Tao Number OMV02                                                       | 05485425       |
| PLANTCODE   | Anlagencode    PlantCode (9999999)                                                       | 5305400        |
| PLANTMEM    | Anlagenzugehoerigkeit    Plantcodemember (9999999)                                       | 5305400        |
| BAUHAUPT    | Bauhauptgruppe OMV01//building main group OMV01                                          | В              |
| BHG_MAIN    | Hauptgruppe - neue AKZ    Main group - new labeling                                      | В              |
| TAG_STAN    | Version of TagNumbering-Standard (0 or 1)    Version des TagNummern-Standards (0 oder 1) | 1              |
| SAPGUID_0   | SAP Guid    SAP Guid                                                                     |                |
| FAG_NUMM    | (calulated)                                                                              | 53B054B5425    |
| ABCDE       | ABCDE                                                                                    |                |
| BENENNUNG   | Benennung//description                                                                   | Beschriftung1  |
| NENNDURC    | Nenndurchsatz//rating                                                                    | 1500           |
| BETRIEBST   | Betriebstemperatur//operating temperature                                                | 150            |
| SH_IDTAG    | ISH_IDTAG                                                                                | TAG_NUMMER_OMV |

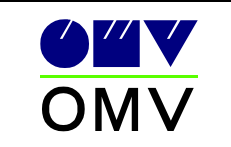

#### 8.1.2 Bauhauptgruppe C,D

- C (Schornsteine, Fackel)
- D (Kolonnen, Reaktoren, Agiteure)

#### 8.1.2.1 Attributanwendung "alte" Kennzeichnung

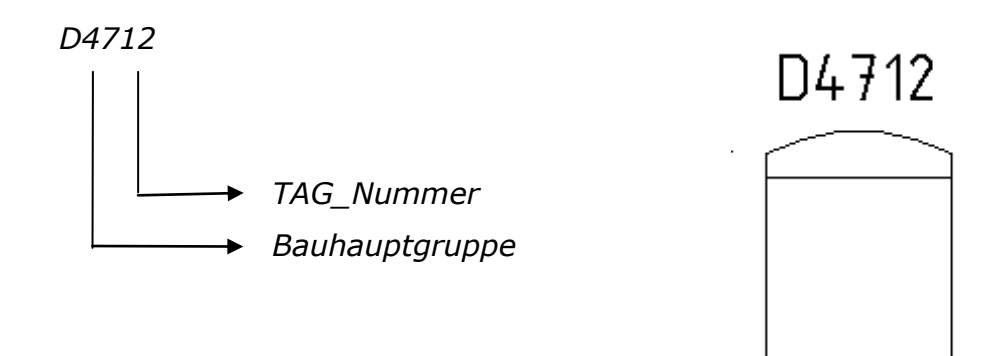

| Bezeichnung           | Aufforderung                                                                                                    | Wert           |
|-----------------------|----------------------------------------------------------------------------------------------------|----------------|
| TAG NUMM              | Tag Nummer, OMV02//Tag Number, OMV02                                                                             | D4712          |
| PLANTCODE             | Anlagencode II PlantCode (9999999)                                                                               | 5304700        |
| PLANTMEM              | Anlagenzugehoerigkeit II Plantcodemember (9999999)                                                               | 5304700        |
| BAUHAUPT              | Bauhauptgruppe OMV01//building main group OMV01                                                                  | D              |
| BHG MAIN              | Hauptgruppe - neue AKZ II Main group - new labeling                                                              | D              |
| TAG_STAN<br>SAPGUID 0 | Version of TagNumbering-Standard (0 or 1)    Version des TagNummern-Standards (0 oder 1)<br>SAP Guid    SAP Guid | 0              |
| TAG NUMM              | (calulated)                                                                                                    | 53D047D4712    |
| ABCDE                 | ABCDE                                                                                                    |                |
| BENENNUNG             | Benennung//description                                                                                           | Beschreibung1  |
| DURCHMES              | Durchmesser//diameter                                                                                            | 2              |
| LAENGE                | Länge//length                                                                                                    | 10             |
| BETRIEBSD             | Betriebsdruck//operating pressure                                                                                | 10             |
| BETRIEBST             | Betriebstemperatur//operating temperature                                                                        | 200            |
| SH IDTAG              | ISH IDTAG                                                                                                    | TAG_NUMMER_OMV |

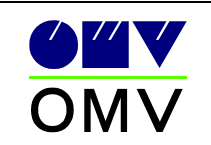

#### 8.1.2.2 Attributanwendung "neue" Kennzeichnung

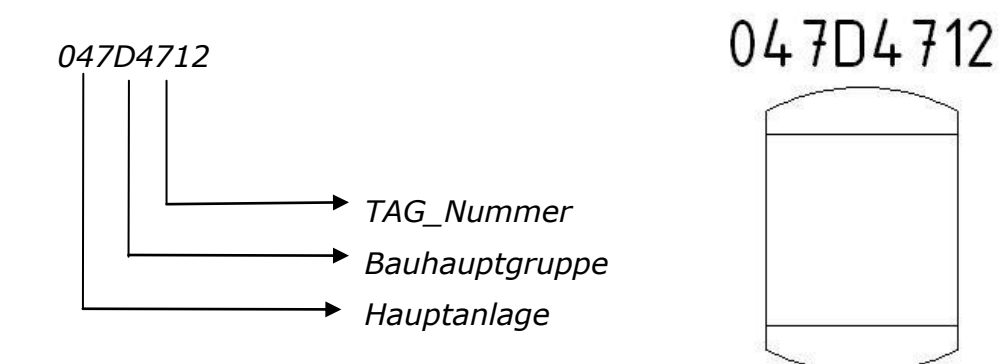

| Bezeichnung           | Aufforderung                                                                                                    | Wert           |
|-----------------------|----------------------------------------------------------------------------------------------------|----------------|
| TAG NUMM              | Tag Nummer, DMV02//Tag Number, DMV02                                                                               | 047D4712       |
| PLANTCODE             | Anlagencode II PlantCode (9999999)                                                                                 | 5304700        |
| PLANTMEM              | Anlagenzugehoerigkeit II Plantcodemember (9999999)                                                                 | 5304700        |
| BAUHAUPT              | Bauhauptoruppe OMV01//building main group OMV01                                                                    | D              |
| BHG MAIN              | Hauptgruppe - neue AKZ II Main group - new labeling                                                                | D              |
| TAG_STAN<br>SAPGUID_0 | Version of TagNumbering-Standard (0 or 1)    Version des TagNummern-Standards (0 oder 1) -<br>SAP Guid II SAP Guid | 1              |
| TAG NUMM              | (calulated)                                                                                                    | 53D047D4712    |
| ABCDE                 | ABCDE                                                                                                    |                |
| BENENNUNG             | Benennung//description                                                                                             | Beschreibuna1  |
| DURCHMES              | Durchmesser//diameter                                                                                              | 2              |
| LAENGE                | Länge//length                                                                                                    | 10             |
| BETRIEBSD             | Betriebsdruck//operating pressure                                                                                  | 10             |
| BETRIEBST             | Betriebstemperatur//operating temperature                                                                          | 200            |
| ISH IDTAG             | ISH IDTAG                                                                                                    | TAG NUMMER OMV |

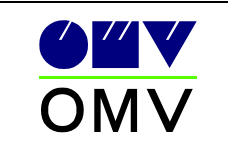

#### 8.1.3 Bauhauptgruppe E

(Wärmetauscher, Kühler)

#### 8.1.3.1 Attributanwendung "alte" Kennzeichnung

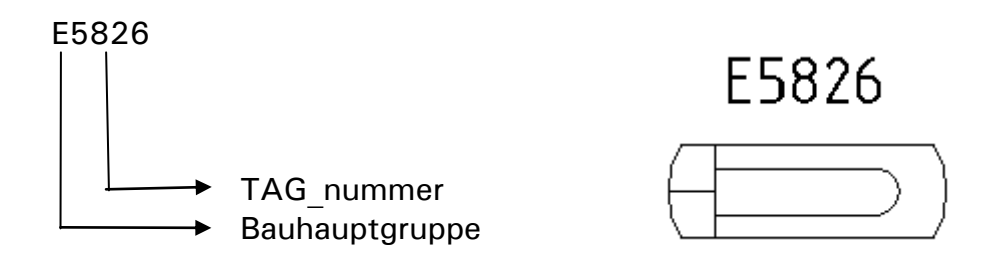

| Aufforderung                                                                             | Wert                                                                                                    |
|------------------------------------------------------------------------------------------|----------------------------------------------------------------------------------------------------|
| Tag Nummer_OMV02//Tag Number_OMV02                                                       | E5826                                                                                                    |
| Anlagencode    PlantCode (9999999)                                                       | 5305800                                                                                                    |
| Anlagenzugehoerigkeit    Plantcodemember (9999999)                                       | 5305800                                                                                                    |
| Bauhauptgruppe OMV01//building main group OMV01                                          | E                                                                                                    |
| Hauptgruppe - neue AKZ    Main group - new labeling                                      | E                                                                                                    |
| Version of TagNumbering-Standard (0 or 1)    Version des TagNummern-Standards (0 oder 1) | 0                                                                                                    |
| SAP Guid II SAP Guid                                                                     |                                                                                                    |
| (calulated)                                                                              | 53E058E5826                                                                                                    |
| ABCDE                                                                                    |                                                                                                    |
| Benennung//description                                                                   | Beschriftung1                                                                                                    |
| Leistung//power                                                                          | 25                                                                                                    |
| Austauschfläche//exchange surface                                                        | 23                                                                                                    |
| Betriebsdruck mantelseitig//operating pressure shell                                     | 12                                                                                                    |
| Betriebstemperatur mantelseitig//operating temperature shell                             | 200                                                                                                    |
| Betriebsdruck rohrseitig//operating pressure tube                                        | 12                                                                                                    |
| Betriebstemperatur rohrseitig//operating temperature tube                                | 150                                                                                                    |
| ISH IDTAG                                                                                | TAG NUMMER OMV                                                                                                    |
|                                                                                          | Aufforderung   Tag Nummer_OMV02//Tag Number_OMV02   Anlagencode    PlantCode (9999999)   Anlagenzugehoerigkeit    Plantcodemember (9999999)   Bauhauptgruppe_OMV01//building main group_OMV01   Hauptgruppe - neue AKZ    Main group - new labeling   Version of TagNumbering-Standard (0 or 1)    Version des TagNummern-Standards (0 oder 1)   SAP Guid    SAP Guid   (calulated)   ABCDE   Benennung//description   Leistung//power   Austauschfläche//exchange surface   Betriebsdruck mantelseitig//operating pressure shell   Betriebsdruck rohrseitig//operating temperature shell   Betriebsdruck rohrseitig//operating temperature tube   ISH_IDTAG |

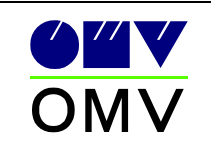

#### 8.1.3.2 Attributanwendung "neue" Kennzeichnung

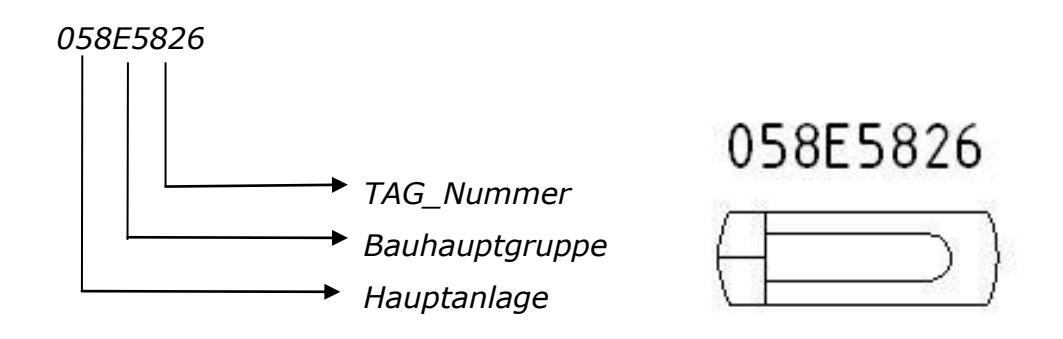

| Bezeichnung | Aufforderung                                                                             | Wert           |
|-------------|------------------------------------------------------------------------------------------|----------------|
| TAG NUMMER  | Tag Nummer OMV02//Tag Number OMV02                                                       | 058E5826       |
| PLANTCODE   | Anlagencode    PlantCode (9999999)                                                       | 5305800        |
| PLANTMEMBER | Anlagenzugehoerigkeit    Plantcodemember (9999999)                                       | 5305800        |
| BAUHAUPTGR  | Bauhauptgruppe OMV01//building main group OMV01                                          | E              |
| BHG MAINGR  | Hauptgruppe - neue AKZ II Main group - new labeling                                      | E              |
| TAG STANDA  | Version of TagNumbering-Standard (0 or 1)    Version des TagNummern-Standards (0 oder 1) | 1              |
| SAPGUID OMV | SAP Guid II SAP Guid                                                                     |                |
| TAG NUMMER  | (calulated)                                                                              | 53E058E5826    |
| ABCDE       | ABCDE                                                                                    |                |
| BENENNUNG   | Benennung//description                                                                   | Beschriftuna1  |
| EISTUNG     | Leistung//power                                                                          | 25             |
| AUSTAUSCHF  | Austauschfläche//exchange surface                                                        | 23             |
| BETRIEBSDRU | Betriebsdruck mantelseitig//operating pressure shell                                     | 12             |
| BETRIEBSTEM | Betriebstemperatur mantelseitig//operating temperature shell                             | 200            |
| BETRIEBSDRU | Betriebsdruck rohrseitig//operating pressure tube                                        | 12             |
| BETRIEBSTEM | Betriebstemperatur rohrseitig//operating temperature tube                                | 150            |
| SH IDTAG    | ISH IDTAG                                                                                | TAG NUMMER OMV |

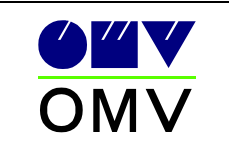

#### 8.1.4 Bauhauptgruppe F

(Behälter, Abscheider, Filter)

#### 8.1.4.1 Attributanwendung "alte" Kennzeichnung

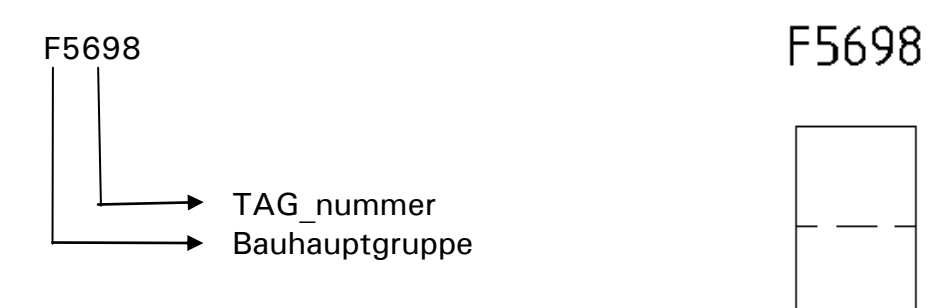

| Aufforderung                                                                             | Wert                                                                                                    |
|------------------------------------------------------------------------------------------|----------------------------------------------------------------------------------------------------|
| Tag Nummer OMV02//Tag Number OMV02                                                       | F5698                                                                                                    |
| Anlagencode    PlantCode (9999999)                                                       | 5305600                                                                                                    |
| Anlagenzugehoerigkeit    Plantcodemember (9999999)                                       | 5305600                                                                                                    |
| Bauhauptgruppe_OMV01//building main group_OMV01                                          | F                                                                                                    |
| Hauptgruppe - neue AKZ    Main group - new labeling                                      | F                                                                                                    |
| Version of TagNumbering-Standard (0 or 1)    Version des TagNummern-Standards (0 oder 1) | 0                                                                                                    |
| SAP Guid II SAP Guid                                                                     |                                                                                                    |
| (calulated)                                                                              | 53F056F5698                                                                                                    |
| ABCDE                                                                                    |                                                                                                    |
| Benennung//description                                                                   | Beschriftung1                                                                                                    |
| Durchmesser//diameter                                                                    | 20                                                                                                    |
| Länge//length                                                                            | 45                                                                                                    |
| Inhalt//volume                                                                           | 15                                                                                                    |
| Betriebsdruck//operating pressure                                                        | 8                                                                                                    |
| Betriebstemperatur//operating temperature                                                | 150                                                                                                    |
| ISH IDTAG                                                                                | TAG NUMMER OMV                                                                                                    |
|                                                                                          | Aufforderung   Tag Nummer_OMV02//Tag Number_OMV02   Anlagencode    PlantCode (9999999)   Anlagenzugehoerigkeit    Plantcodemember (9999999)   Bauhauptgruppe_OMV01//building main group_OMV01   Hauptgruppe - neue AKZ    Main group - new labeling   Version of TagNumbering-Standard (0 or 1)    Version des TagNummern-Standards (0 oder 1)   SAP Guid    SAP Guid   (calulated)   ABCDE   Benennung//description   Durchmesser//diameter   Länge//length   Inhalt//volume   Betriebsdruck//operating pressure   Betriebstemperatur//operating temperature   ISH_IDTAG |

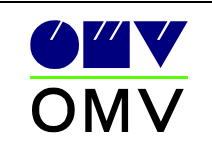

#### 8.1.4.2 Attributanwendung "neue" Kennzeichnung

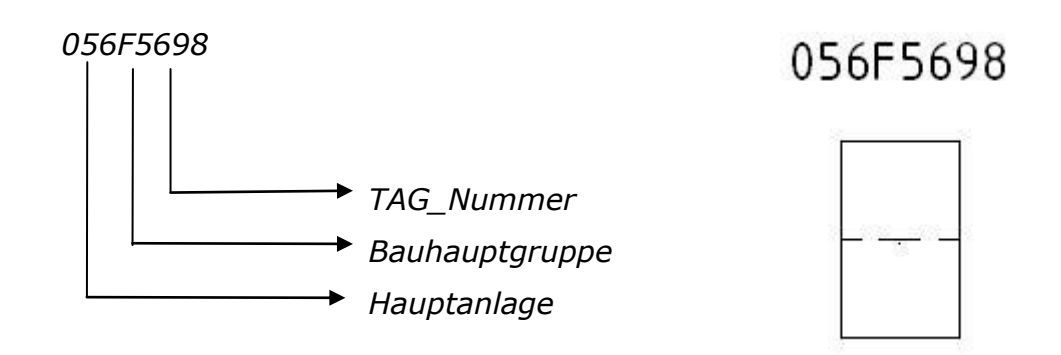

| Bezeichnung | Aufforderung                                                                             | Wert           |
|-------------|------------------------------------------------------------------------------------------|----------------|
| AG NUMMER   | Tag Nummer_OMV02//Tag Number_OMV02                                                       | 056F5698       |
| PLANTCODE   | Anlagencode    PlantCode (9999999)                                                       | 5305600        |
| LANTMEMBER  | Anlagenzugehoerigkeit    Plantcodemember (9999999)                                       | 5305600        |
| BAUHAUPTGR  | Bauhauptgruppe_OMV01//building main group_OMV01                                          | F              |
| 3HG_MAINGR  | Hauptgruppe - neue AKZ    Main group - new labeling                                      | F              |
| AG_STANDA   | Version of TagNumbering-Standard (0 or 1)    Version des TagNummern-Standards (0 oder 1) | 1              |
| SAPGUID_OMV | SAP Guid    SAP Guid                                                                     |                |
| AG_NUMMER   | (calulated)                                                                              | 53F056F5698    |
| ABCDE       | ABCDE                                                                                    |                |
| BENENNUNG   | Benennung//description                                                                   | Beschriftung1  |
| DURCHMESSER | Durchmesser//diameter                                                                    | 20             |
| AENGE       | Länge//length                                                                            | 4.5            |
| NHALT       | Inhalt//volume                                                                           | 15             |
| BETRIEBSDRU | Betriebsdruck//operating pressure                                                        | 8              |
| BETRIEBSTEM | Betriebstemperatur//operating temperature                                                | 150            |
| SH IDTAG    | ISH IDTAG                                                                                | TAG NUMMER OMV |

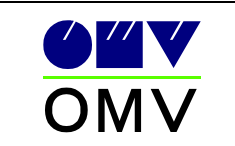

#### 8.1.5 Bauhauptgruppe G

(Pumpen, Verdichter, Antriebe, Mischer, Gebläse, Zentrifugen, Ejektoren)

#### 8.1.5.1 Attributanwendung "alte" Kennzeichnung

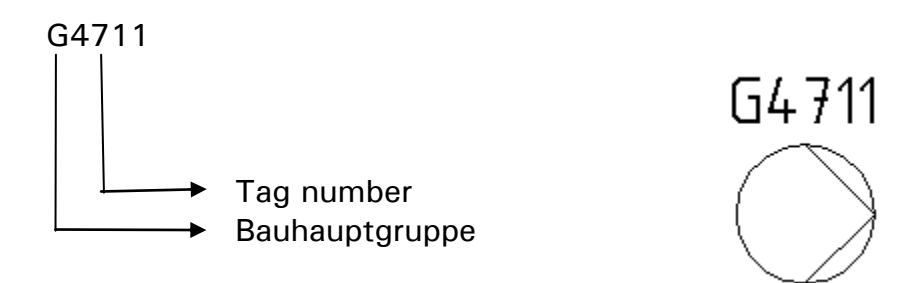

| Bezeichnung  | Aufforderung                                                                             | Wert           |
|--------------|------------------------------------------------------------------------------------------|----------------|
| TAG NUMMER   | Tag Nummer OMV02//Tag Number OMV02                                                       | G4711          |
| PLANTCODE    | Anlagencode    PlantCode (9999999)                                                       | 5304700        |
| PLANTMEMBER  | Anlagenzugehoerigkeit    Plantcodemember (9999999)                                       | 5304700        |
| BAUHAUPTGR   | Bauhauptgruppe_OMV01//building main group_OMV01                                          | G              |
| BHG_MAINGR   | Hauptgruppe - neue AKZ    Main group - new labeling                                      | G              |
| FAG_STANDA   | Version of TagNumbering-Standard (0 or 1)    Version des TagNummern-Standards (0 oder 1) | 0              |
| SAPGUID_OMV  | SAP Guid    SAP Guid                                                                     |                |
| TAG_NUMMER   | (calulated)                                                                              | 53G047G4711    |
| ABCDE        | ABCDE                                                                                    |                |
| BENENNUNG    | Benennung//description                                                                   | Beschriftung1  |
| ANTRIEBSLEIS | Antriebsleistung//driver related power                                                   | 50             |
| FOERDERVOL   | Fördervolumen//delivery height                                                           | 150            |
| FOERDERHOE   | Förderhöhe//rated capacity                                                               | 8              |
| DIFFERENZDR  | Differenzdruck//differential pressure                                                    | 5              |
| SH_IDTAG     | ISH_IDTAG                                                                                | TAG_NUMMER_OMV |

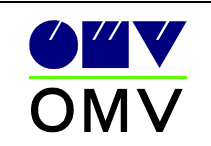

#### 8.1.5.2 Attributanwendung "neue" Kennzeichnung

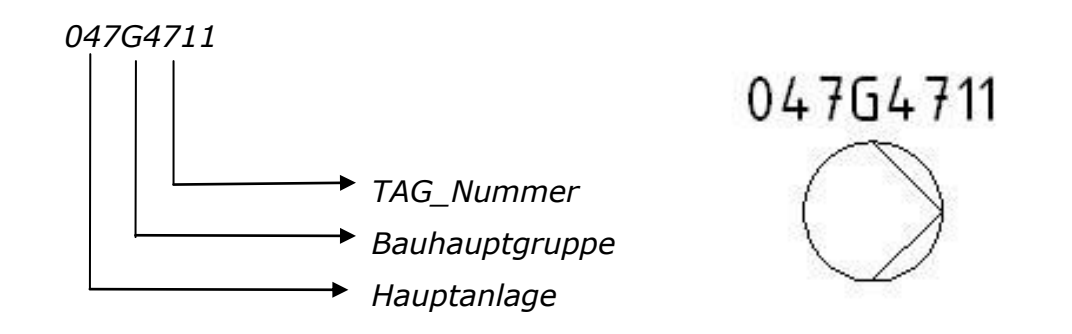

| Bezeichnung  | Aufforderung                                                                             | Wert           |
|--------------|------------------------------------------------------------------------------------------|----------------|
| TAG NUMMER   | Tag Nummer OMV02//Tag Number OMV02                                                       | 047G4711       |
| PLANTCODE    | Anlagencode    PlantCode (9999999)                                                       | 5304700        |
| PLANTMEMBER  | Anlagenzugehoerigkeit    Plantcodemember (9999999)                                       | 5304700        |
| BAUHAUPTGR   | Bauhauptgruppe OMV01//building main group OMV01                                          | G              |
| BHG MAINGR   | Hauptgruppe - neue AKZ    Main group - new labeling                                      | G              |
| TAG_STANDA   | Version of TagNumbering-Standard (0 or 1)    Version des TagNummern-Standards (0 oder 1) | 1              |
| SAPGUID_OMV  | SAP Guid    SAP Guid                                                                     |                |
| TAG_NUMMER   | (calulated)                                                                              | 53G047G4711    |
| ABCDE        | ABCDE                                                                                    |                |
| BENENNUNG    | Benennung//description                                                                   | Beschriftung1  |
| ANTRIEBSLEIS | Antriebsleistung//driver related power                                                   | 50             |
| OERDERVOL    | Fordervolumen//delivery height                                                           | 150            |
| OERDERHOE    | Forderhöhe//rated capacity                                                               | 8              |
| DIFFERENZDR  | Differenzdruck//differential pressure                                                    | 5              |
| SH_IDTAG     | ISH_IDTAG                                                                                | TAG_NUMMER_OMV |

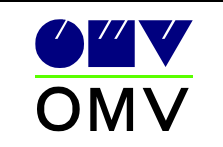

#### 8.1.6 Bauhauptgruppe T

(Tanks)

#### 8.1.6.1 Attributanwendung "alte" Kennzeichnung

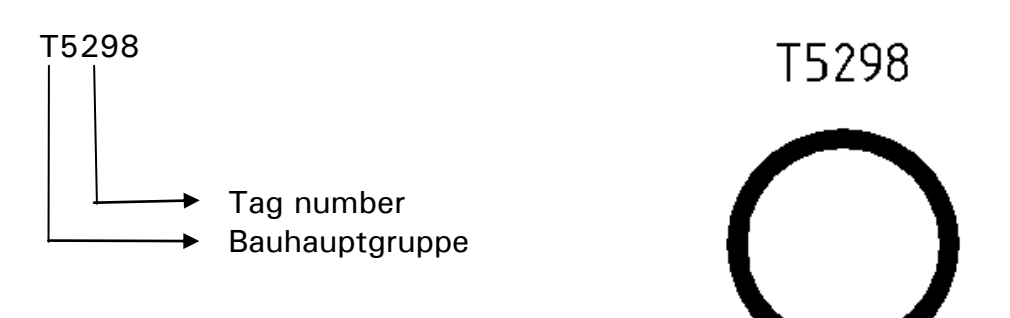

| Bezeichnung | Aufforderung                                                                             | Wert           |  |
|-------------|------------------------------------------------------------------------------------------|----------------|--|
| AG_NUMMER   | Tag Nummer_OMV02//Tag Number_OMV02                                                       | T5298          |  |
| PLANTCODE   | Anlagencode    PlantCode (9999999)                                                       | 5305200        |  |
| PLANTMEMBER | Anlagenzugehoerigkeit    Plantcodemember (9999999)                                       | 5305200        |  |
| BAUHAUPTGR  | Bauhauptgruppe_OMV01//building main group_OMV01                                          | T              |  |
| 3HG_MAINGR  | Hauptgruppe - neue AKZ    Main group - new labeling                                      | Т              |  |
| FAG_STANDA  | Version of TagNumbering-Standard (0 or 1)    Version des TagNummern-Standards (0 oder 1) | 0              |  |
| SAPGUID_OMV | SAP Guid    SAP Guid                                                                     |                |  |
| FAG_NUMMER  | (calulated)                                                                              | 53T052T5298    |  |
| ABCDE       | ABCDE                                                                                    |                |  |
| BENENNUNG   | Benennung//description                                                                   | Beschriftung1  |  |
| DURCHMESSER | Durchmesser//diameter                                                                    | 30             |  |
| JAENGE      | Länge//length                                                                            | 7.5            |  |
| NHALT       | Inhalt//volume                                                                           | 12             |  |
| BETRIEBSDRU | Betriebsdruck//operating pressure                                                        | 15             |  |
| BETRIEBSTEM | Betriebstemperatur//operating temperature                                                | 250            |  |
| SH_IDTAG    | ISH_IDTAG                                                                                | TAG_NUMMER_OMV |  |

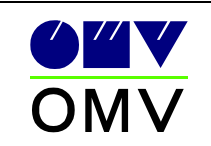

#### 8.1.6.2 Attributanwendung "neue" Kennzeichnung

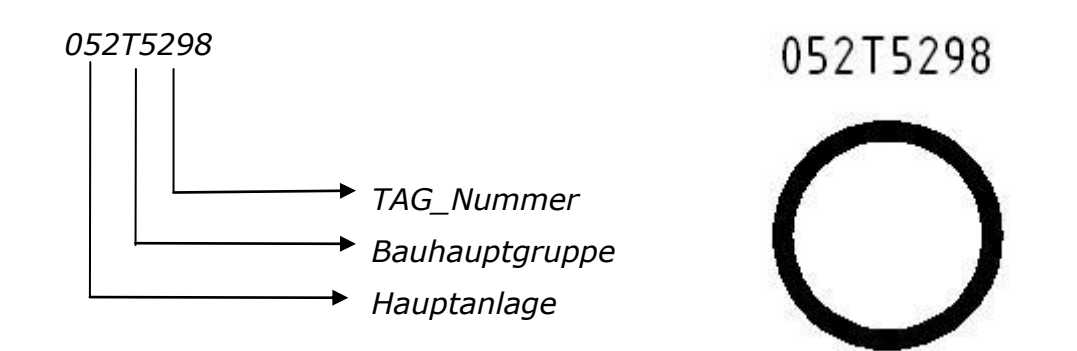

| Bezeichnung | Aufforderung                                                                                      | Wert           |  |  |
|-------------|---------------------------------------------------------------------------------------------------|----------------|--|--|
| AG NUMMER   | Tag Nummer OMV02//Tag Number OMV02                                                                | 052T5298       |  |  |
| PLANTCODE   | Anlagencode    PlantCode (9999999)                                                                | 5305200        |  |  |
| LANTMEMBER  | 5305200                                                                                           |                |  |  |
| AUHAUPTGR   | UHAUPTGR Bauhauptgruppe OMV01//building main group OMV01                                          |                |  |  |
| HG_MAINGR   | Т                                                                                                 |                |  |  |
| AG STANDA   | G_STANDA Version of TagNumbering-Standard (0 or 1)    Version des TagNummern-Standards (0 oder 1) |                |  |  |
| SAPGUID OMV |                                                                                                   |                |  |  |
| AG_NUMMER   | (calulated)                                                                                       | 53T052T5298    |  |  |
| ABCDE       |                                                                                                   |                |  |  |
| BENENNUNG   | Benennung//description                                                                            | Beschriftung1  |  |  |
| URCHMESSER  | Durchmesser//diameter                                                                             | 30             |  |  |
| AENGE       | Länge//length                                                                                     | 7.5            |  |  |
| NHALT       | Inhalt//volume                                                                                    | 12             |  |  |
| ETRIEBSDRU  | Betriebsdruck//operating pressure                                                                 | 15             |  |  |
| BETRIEBSTEM | Betriebstemperatur//operating temperature                                                         | 250            |  |  |
| SH_IDTAG    | ISH_IDTAG                                                                                         | TAG_NUMMER_OMV |  |  |

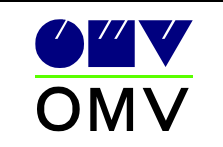

#### 8.1.7 Bauhauptgruppe U

(Kühlturm)

#### 8.1.7.1 Attributanwendung "alte" Kennzeichnung

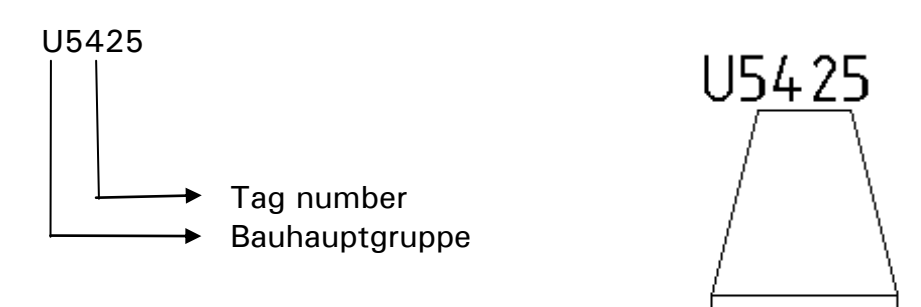

| bezeichnung            | Aufforderung                        | Wert           |
|------------------------|-------------------------------------|----------------|
| TAG_NUMMER             | Tag Nummer_OMV02//Tag Number_OMV02  | U5425          |
| PLANTCODE              | 5305400                             |                |
| PLANTMEMBER            | 5305400                             |                |
| BAUHAUPTGR             | U                                   |                |
| BHG_MAINGR             | U                                   |                |
| TAG_STANDA             | 0                                   |                |
| SAPGUID_OMV            |                                     |                |
| TAG_NUMMER (calulated) |                                     | 53U054U5425    |
| ABCDE                  |                                     |                |
| BENENNUNG              | Benennung//description              | Beschriftung1  |
| LAENGE                 | Länge//length                       | 12             |
| BREITE                 | Breite                              | 15             |
| HOEHE                  | Hoehe//height                       | 27             |
| NENNDURCHS             | Nenndurchsatz//rating               | 150            |
| TEMPERATUR             | Temperaturgefälle//temperature drop | 120            |
| ISH IDTAG              | ISH IDTAG                           | TAG_NUMMER_OMV |

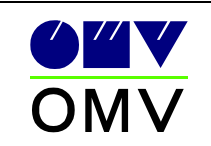

#### 8.1.7.2 Attributanwendung "neue" Kennzeichnung

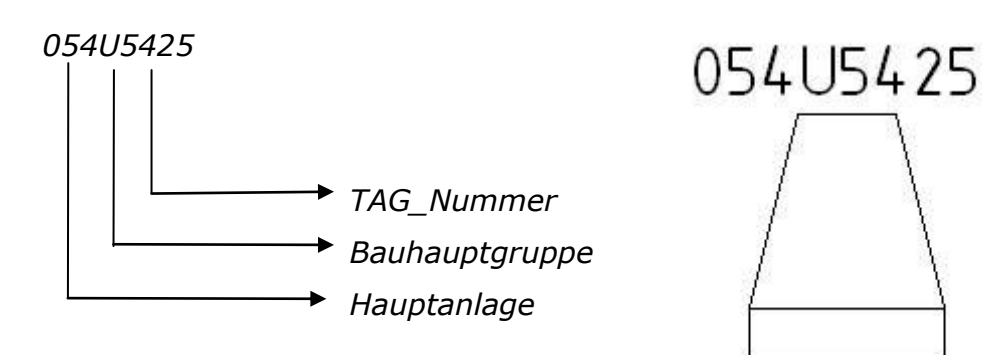

|                                                                                          | Welt                                                                                                    |
|------------------------------------------------------------------------------------------|----------------------------------------------------------------------------------------------------|
| Tag Nummer OMV02//Tag Number OMV02                                                       | 054U5425                                                                                                    |
| Anlagencode II PlantCode (9999999)                                                       | 5305400                                                                                                    |
| Anlagenzugehoerigkeit II Plantcodemember (9999999)                                       | 5305400                                                                                                    |
| Bauhauptoruppe OMV01//building main group OMV01                                          | Ŭ                                                                                                    |
| Hauptgruppe - neue AKZ II Main group - new labeling                                      | Ū.                                                                                                    |
| Version of TagNumbering-Standard (0 or 1)    Version des TagNummern-Standards (0 oder 1) | ī                                                                                                    |
| SAP Guid II SAP Guid                                                                     | 10<br>10                                                                                                    |
| ··· (calulated)                                                                          | 5311054115425                                                                                                    |
| ABCDE                                                                                    | 00000100120                                                                                                    |
| Benennung//description                                                                   | Beschriftung1                                                                                                    |
| Länge//length                                                                            | 12                                                                                                    |
| Breite                                                                                   | 15                                                                                                    |
| Hoebe//height                                                                            | 27                                                                                                    |
| Neondurchsatz//rating                                                                    | 150                                                                                                    |
| Temperaturgefälle//temperature.drop                                                      | 120                                                                                                    |
|                                                                                          | TAG NUMMER OMV                                                                                                    |
|                                                                                          | Tag Nummer_OMV02//Tag Number_OMV02<br>Anlagencode    PlantCode (9999999)<br>Anlagenzugehoerigkeit    Plantcodemember (9999999)<br>Bauhauptgruppe_OMV01//building main group_OMV01<br>Hauptgruppe - neue AKZ    Main group - new labeling<br>Version of TagNumbering-Standard (0 or 1)    Version des TagNummern-Standards (0 oder 1)<br>SAP Guid    SAP Guid<br>(calulated)<br>ABCDE<br>Benennung//description<br>Länge//length<br>Breite<br>Hoehe//height<br>Nenndurchsatz//rating<br>Temperaturgefälle//temperature drop |

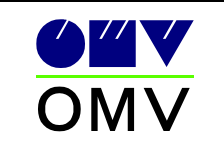

#### 8.1.8 Bauhauptgruppe V

(Kessel)

#### 8.1.8.1 Attributanwendung "alte" Kennzeichnung

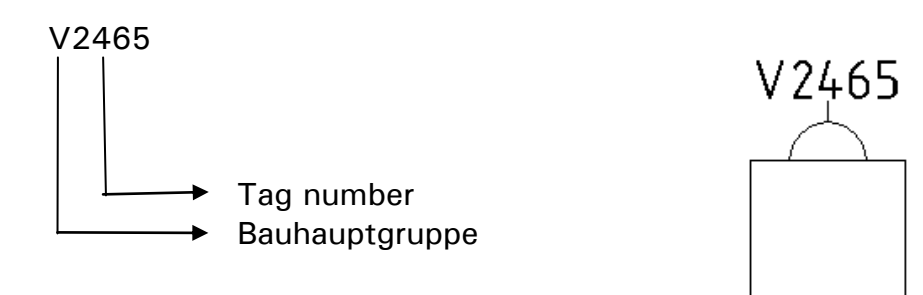

| Number_OMV02                                                                             | VOARE                                                                                                    |  |  |
|------------------------------------------------------------------------------------------|----------------------------------------------------------------------------------------------------|--|--|
|                                                                                          | V 2400                                                                                                    |  |  |
| Anlagencode    PlantCode (9999999)                                                       |                                                                                                    |  |  |
| Anlagenzugehoerigkeit    Plantcodemember (9999999)                                       |                                                                                                    |  |  |
| Bauhauptgruppe OMV01//building main group OMV01                                          |                                                                                                    |  |  |
| Hauptgruppe - neue AKZ II Main group - new labeling                                      |                                                                                                    |  |  |
| Version of TagNumbering-Standard (0 or 1)    Version des TagNummern-Standards (0 oder 1) |                                                                                                    |  |  |
| SAP Guid II SAP Guid                                                                     |                                                                                                    |  |  |
| (calulated)                                                                              |                                                                                                    |  |  |
| ABCDE                                                                                    |                                                                                                    |  |  |
| Benennung//description                                                                   |                                                                                                    |  |  |
| Länge//length                                                                            |                                                                                                    |  |  |
| Lange//iengin<br>Breite                                                                  |                                                                                                    |  |  |
|                                                                                          | 55                                                                                                    |  |  |
| r.                                                                                       | 120                                                                                                    |  |  |
| "<br>itia//operating temperature shell                                                   | 180                                                                                                    |  |  |
| Vonerating temperature tube                                                              | 150                                                                                                    |  |  |
| 7 ODGIGUING COMDENSIONE CODE                                                             | 100                                                                                                    |  |  |
|                                                                                          | ntcodemember (9999999)<br>building main group_OMV01<br>Main group - new labeling<br>andard (0 or 1)    Version des TagNummern-Standards (0 oder 1)<br>itig//operating temperature shell<br>//operating temperature tube |  |  |

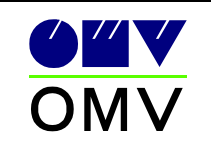

#### 8.1.8.2 Attributanwendung "neue" Kennzeichnung

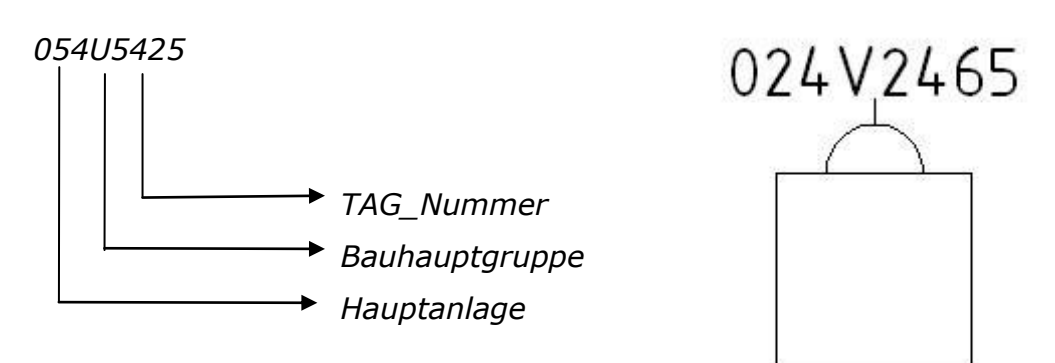

| Bezeichnung | Aufforderung                                                                             | Wert            |  |
|-------------|------------------------------------------------------------------------------------------|-----------------|--|
| AG NUMMER   | Tag Nummer OMV02//Tag Number OMV02                                                       | 024V2465        |  |
| LANTCODE    | Anlagencode    PlantCode (9999999)                                                       | 5302400         |  |
| LANTMEMBER  | Anlagenzugehoerigkeit    Plantcodemember (9999999)                                       | 5302400         |  |
| AUHAUPTGR   | Bauhauptgruppe OMV01//building main group OMV01                                          | V               |  |
| HG MAINGR   | Hauptgruppe - neue AKZ    Main group - new labeling                                      | V               |  |
| AG STANDA   | Version of TagNumbering-Standard (0 or 1)    Version des TagNummern-Standards (0 oder 1) | 1               |  |
| APGUID OMV  | SAP Guid II SAP Guid                                                                     | 16)             |  |
| AG NUMMER   | (calulated)                                                                              | 53V024V2465     |  |
| BCDE        | ABCDE                                                                                    |                 |  |
| ENENNUNG    | Benennung//description                                                                   | Beschriftung1   |  |
| AENGE       | Länge//length                                                                            | 3               |  |
| BEITE       | Breite                                                                                   | 2.5             |  |
| IOEHE       | Hoehe//height                                                                            | 55              |  |
| AMPELEISTU  | Dampfleistung//steam.power                                                               | 120             |  |
| ETRIEBSTEM  | Betriebstemperatur mantelseitig//operating temperature shell                             | 180             |  |
| ETRIERSTEM  | Betriebstemperatur robrseitig//operating temperature tube                                | 150             |  |
| SH IDTAG    | ISH IDTAG                                                                                | TAG NUMMER OMV. |  |

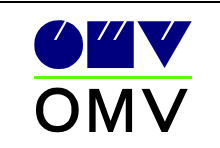

#### 8.1.9 Equipment Komponenten

Blöcke für Komponenten bei Equipments sind im Verzeichnis ...\Symbols\OMV\Equipment\Components

enthalten.

Die Attribute Isolierstärke und Dämmklassenschlüssel sind auszufüllen.

#### 8.2 Rohrleitungsbezeichnung

#### 8.2.1 "Alte" Kennzeichnung

i.e.:

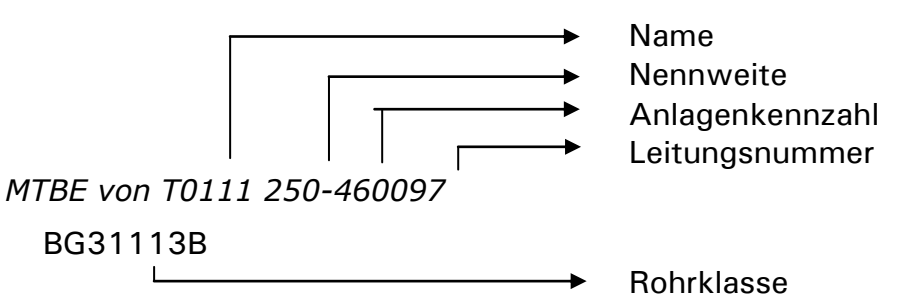

|                                                                                          | H0460097                                                                                                    |  |  |
|------------------------------------------------------------------------------------------|----------------------------------------------------------------------------------------------------|--|--|
| Anlagencode    PlantCode (9999999)                                                       | 5304600                                                                                                    |  |  |
| Anlagenzugehoerigkeit    Plantcodemember (9999999)                                       | 5304600                                                                                                    |  |  |
| Bauhauptgruppe/Nummer-Prefix    building main group/number-prefix                        | H                                                                                                    |  |  |
| Hauptgruppe - neue AKZ    Main group - new labeling                                      | н                                                                                                    |  |  |
| Version of TagNumbering-Standard (0 or 1)    Version des TagNummern-Standards (0 oder 1) | 0                                                                                                    |  |  |
| PGUID OMV SAP Guid    SAP Guid                                                           |                                                                                                    |  |  |
| (calulated)                                                                              | 53H046H0460097                                                                                                    |  |  |
| Name/name                                                                                | MTBE von T0111                                                                                                    |  |  |
| Nennweite//nominal width                                                                 | 250                                                                                                    |  |  |
|                                                                                          | 2                                                                                                    |  |  |
| Anlagenkennzahl//plant id-number                                                         | 46                                                                                                    |  |  |
| Leitungsnummer//line number                                                              | 0097                                                                                                    |  |  |
|                                                                                          | <b>1</b>                                                                                                    |  |  |
| Rohrklasse//pipe class                                                                   | BG31113B                                                                                                    |  |  |
|                                                                                          | Anlagencode    PlantCode (9999999)<br>Anlagenzugehoerigkeit    Plantcodemember (9999999)<br>Bauhauptgruppe / Nummer-Prefix    building main group / number-prefix<br>Hauptgruppe - neue AKZ    Main group - new labeling<br>Version of TagNumbering-Standard (0 or 1)    Version des TagNummern-Standards (0 oder 1)<br>SAP Guid    SAP Guid<br>(calulated)<br>Name/name<br>Nennweite//nominal width<br><br>Anlagenkennzahl//plant id-number<br>Leitungsnummer//line number<br>-<br>Rohrklasse//pipe class |  |  |

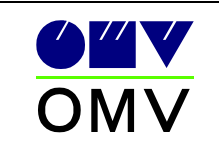

#### 8.2.2 "Neue" Kennzeichnung

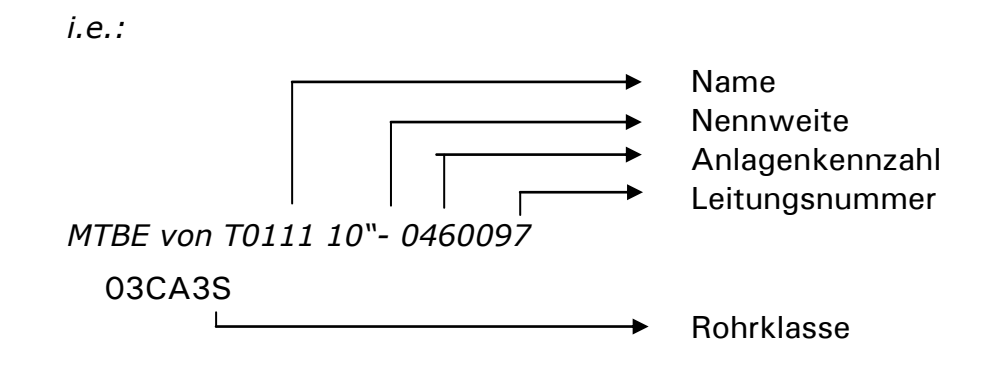

| 21<br>(2) (2) (2) (2) (2) (2) (2) (2) (2) (2)                                                                                                    |                                                                                                    |                                                                                                   |  |
|----------------------------------------------------------------------------------------------------|----------------------------------------------------------------------------------------------------|---------------------------------------------------------------------------------------------------|--|
| 3ezeichnung                                                                                                    | Aufforderung                                                                                                    | Wert                                                                                              |  |
| AG_NOUMMEH<br>'LANTMEMBER<br>IAUHAUPTGR<br>IAG_MAINGR<br>AG_STANDA<br>AG_STANDA<br>IAG_NUMMER<br>IAME<br>IENNWEITE<br>XT_OMV02<br>ILIUNGSNU<br>XT_OMV05 | Anlagencode    PlantCode (9999999)<br>Anlagenzugehoerigkeit    Plantcodemember (9999999)<br>Bauhauptgruppe - neue AKZ    Main group - new labeling<br>Version of TagNumbering-Standard (0 or 1)    Version des TagNummern-Standards (0 oder 1)<br>SAP Guid    SAP Guid<br> | 5304600<br>5304600<br>H<br>H<br>1<br>53H046H0460097<br>MTBE von T0111<br>10''<br>-<br>046<br>0097 |  |
| OHRKLASSE                                                                                                    | Rohrklasse//pipe class                                                                                                    | 03CA3S                                                                                            |  |
| ert: 03CA3S                                                                                                    |                                                                                                    |                                                                                                   |  |

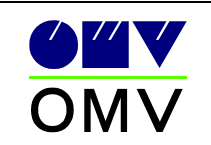

## 9 Schriftkopf/Blattrahmen

Siehe OMV Norm 351 Punkt 2.10, 2.11, 2.12.

Es darf nur ein OMV- Schriftkopf pro Plan (=Drawing File) vorkommen. Der Schriftkopf ist komplett auszufüllen. Es sind keine Kürzel bei den Namen (Ersteller, Prüfer) zulässig.

Zugehörige Zeichnungen sind wenn vorhanden anzugeben.

Es sind mindestens 2 Zeichnungsverweisblöcke am Plan darzustellen.

4 Revisionszeilen sind mindestens am Plan darzustellen (Änderungsnummer ausfüllen).

*Bei Platzmangel bei den Revisionszeilen sind die ältesten Revisionen mit Aunahme von Rev. 0 (Ausgabe) zu eliminieren.* 

z.B.:

|                                                                | 0                        | )4 ko      | mplett übe | erarbeitet, Symbolica                                 | 12.01.04               | Neswadba                       | Hermann                         |
|----------------------------------------------------------------|--------------------------|------------|------------|-------------------------------------------------------|------------------------|--------------------------------|---------------------------------|
|                                                                | 0                        | )3 Äi      | derungen   | Projekt 531620                                        | 20.09.03               | Teiterits                      | Leutl                           |
|                                                                | 0                        | )2 zu      | r Ausführ  | ung freigegeben                                       | 13.01.02               | Guerini                        | Hermann                         |
|                                                                | Û                        | )0 Ai      | isgabe     |                                                       | 10.11.01               | Weinberger                     | Hermann                         |
|                                                                | Är                       | nd.        | A          | art der Änderung                                      | Datum                  | erstellt                       | geprüft                         |
|                                                                | 2                        |            |            | OMV Refining & Marketing GmbH<br>Raffinerie Schwechat | 1 2 3 4<br>Projekt-f   | 5 6 7 8 9 10<br>In: Zeich      | 11 12 13 14 15 16<br>0Nr.: Änd. |
|                                                                |                          |            |            | Mannswörther Str. 28<br>A-2320 Schwechat, Austria     | 5314                   | 79X10-                         | 600104                          |
|                                                                | Aut                      | ftraggebe  | /Betrieb:  | RAFFINERIE SCHWECHAT                                  | 17 18 19 20<br>Anlagen | 21 22 23 30 31<br>code Pl. Ur. | BD<br>F                         |
| Zugehörige Zeichnungen                                         | ZeichnNr.:               | lage/0bjel | iti E      | Butadien / ETBE Anlage                                | 5304                   | 60091                          | 1                               |
| Die OMV Refining & Marketing GmbH behält sich alle ihre Rechte | an dieser Unterlane      | Mafistab   |            | Benen                                                 | nung                   |                                |                                 |
| vor und wird jeden, der sie unbefugt verwendet oder weitergib  | , gerichtlich belangen 1 | : 100      | AuP (      | irundriss Ebene                                       | 0,00                   |                                |                                 |

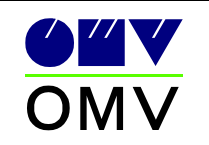

## AutoCAD Symbolica

Ausführungsvorschriften

| Bezeichnung                                                                                               | Aufforderung                                                                                                    | Wert                                                                                                    |
|----------------------------------------------------------------------------------------------------|----------------------------------------------------------------------------------------------------|----------------------------------------------------------------------------------------------------|
| DMV_ID<br>BEZEICHNUNG<br>M<br>F<br>U<br>ANLCODE<br>AE<br>ZNR<br>MRP-NR<br>ANL<br>AG<br>GEPR<br>GEZ<br>DAT | Planbezeichnung(39)<br>Maßstab<br>Format(1)-9<br>Ursprung(1)-9<br>Planung(1)-9<br>Anlagencode(7)-9999999<br>Änderung(2)<br>Zeich-Nr(8)C00-C000<br>MRP Nummer(6)-999999<br>Anlage/Objekt<br>Auftraggeber/Betrieb<br>geprüft<br>erstellt<br>Datum(TT.MM.JJ) | AuP Grundriss Ebene<br>1 : 100<br>1<br>5<br>5304600<br>04<br>×10-G001<br>531479<br>Butadien / ETBE Anlage<br>RAFFINERIE SCHWE<br>Hermann<br>Weinberger<br>10.11.01 |

## 10 Für Symbolica wichtige AutoCAD Befehle

| FILEDIA | 0 or 1 | bei öffnen / Block einfügen wird Dialogfenster angezeigt<br>(1).                                            |
|---------|--------|----------------------------------------------------------------------------------------------------|
| ATTDIA  | 0 or 1 | <i>nach Block einfügen werden Attribute im Dialog abgefragt (1).</i>                                        |
| ATTREQ  | 0 or 1 | nach Block einfügen werden Attribute abgefragt (1)                                                          |
| MIRRTXT | 0 or 1 | <i>bei Spiegeln Text und Block mit Attributen wirdTextwert nicht gespiegelt und bleibt daher lesbar (0)</i> |
| CMDDIA  | 0 or 1 | bei Menu oder Scripts werden die darin aufgerufenen<br>Befehle im Befehlsbereich angezeigt (1)              |

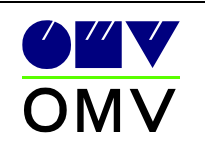

## 11 Schnittstelle PDS zu AutoCAD Symbolica

**PDS2Symbolica** ist ein Software-Tool, welches PDS Zeichnungen in AutoCAD Symbolica Dateien umwandelt.

Damit wird die Zeichnungserstellung vereinfacht, da ein separates Modul PDS2 Symbolica seitens OMV zur Verfügung gestellt wird. Mit diesem Tool bekommt man die in PDS angelegten Pläne nach Acad Symbolica generiert. Zeichenarbeiten wie bei 2D CAD (Acad) entfallen damit großteils.

Einzig und alleine AutoCAD spezifische Arbeiten (z.B.: Hinzufügen von Brandschutzschutzsymbole, etc.) müssen in AutoCAD Symbolica durchgeführt werden.